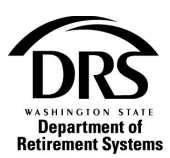

## **Complete an RFEI (Request for Employer Information)**

Follow these steps to fill out and return an RFEI to DRS.

1. Open the Process menu and select "RFEI-Request for Employer Information"

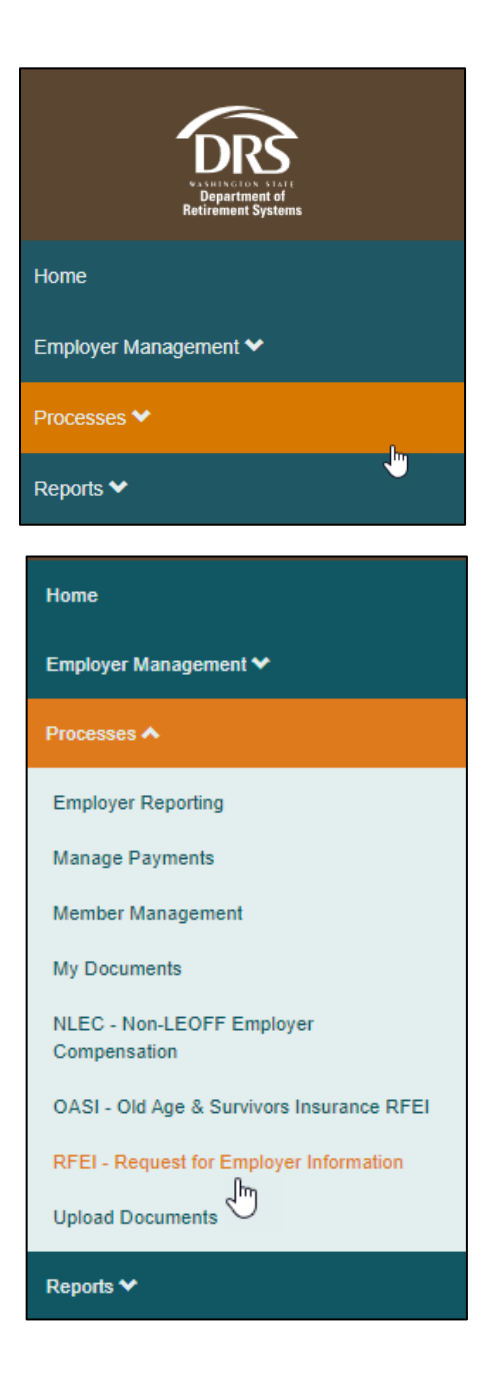

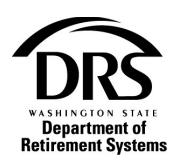

### 2. Select a Request Type

- Furlough
- Earnings/Hours
  - Missing Earnings/Hours
  - Negative Earnings/Hours
  - Spiked Earnings/Hours
  - Low Earnings/Hours
- Retiree Exceeded Allowable Limit

## 3. The Request List for all the organizations RFEIs opens RFEI Request Types examples:

| Request Types           |
|-------------------------|
| Furlough                |
| Furlough                |
| Missing Earnings/Hours  |
| Negative Earnings/Hours |
| Missing Earnings/Hours  |
| Spiked Earnings         |
| Low Earnings            |

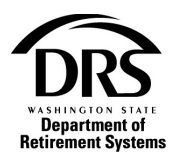

| neuung.      |                     |              |               |                    |                                                  |                 |                   |     |
|--------------|---------------------|--------------|---------------|--------------------|--------------------------------------------------|-----------------|-------------------|-----|
| SSN:         | Name:               |              | Report Group: | Assigned:          | Status:                                          |                 |                   |     |
|              |                     |              |               |                    | Me Open                                          | ~               | Search Clear      |     |
| <u>SSN</u>   | <u>Name</u>         | Report Group | Request Date  | Requests Completed | Request Types                                    | Completion Date | Assigned Person/G | oup |
| *****8262    | Johnson, Jesse      | 5672         | 06/09/2020    | 0 of 1             | Low Hours                                        |                 |                   | ~   |
| •••••2222    | RACHEL GREEN        | 5672         |               | 0 of 1             | Missing Earnings/Hours                           |                 |                   | ~   |
| •••••0000    | RACHEL D GREEN      | 5672         |               | 0 of 1             | Missing Earnings/Hours                           |                 |                   | ~   |
| •••••2389    | MARTIN MOORE        | 5672         |               | 0 of 1             | Missing Earnings/Hours                           |                 |                   | ~   |
| •••••0814    | JASON MOORMAN       | 5672         |               | 0 of 1             | Missing Earnings/Hours                           |                 |                   | ~   |
| •••••2505    | KATHLEEN HOBBS      | 5672         |               | 0 of 1             | Missing Earnings/Hours                           |                 |                   | ~   |
| •••••2467    | KATHLEEN ARNDT      | 5672         |               | 0 of 1             | Missing Earnings/Hours                           |                 |                   | ~   |
| •••••3838    | BLANCA FLORES MARIN | 5672         |               | 0 of 1             | Missing Earnings/Hours                           |                 | Monica Green      | ~   |
| •••••1980    | KIMBERLY LEDYARD    | 5672         |               | 0 of 1             | Missing Earnings/Hours                           |                 |                   | ~   |
| •••••2001    | SUZANNE MORTELL     | 5672         |               | 0 of 1             | Missing Earnings/Hours                           |                 |                   | ~   |
| 1980<br>2001 | KIMBERLY LEDYARD    | 5672<br>5672 |               | 0 of 1<br>0 of 1   | Missing Earnings/Hours<br>Missing Earnings/Hours |                 |                   |     |

## 4. Select the SSN to be worked on in the first column

## Request opens for the member.

| Request                                                                                                    |                                                                                                    |                                                                           |                             |                                    |                      |                                                                                      |
|----------------------------------------------------------------------------------------------------|----------------------------------------------------------------------------------------------------|---------------------------------------------------------------------------|-----------------------------|------------------------------------|----------------------|--------------------------------------------------------------------------------------|
| Use this screen to view, update, and                                                                                                    | respond to requested info                                                                                                    | rmation. Changes can be si                                                | aved so you can return at a | later time to comp                 | olete your requ      | equests. When finished, mark each request as completed and send your request to DRS. |
| Complete & Send to DRS Sav                                                                                                    | e Return to List                                                                                                    |                                                                           |                             |                                    |                      |                                                                                      |
| Member Information                                                                                                    |                                                                                                    |                                                                           |                             |                                    |                      |                                                                                      |
| Full Name<br>SSN<br>Last Updated                                                                                                    | <ul> <li>RACHEL GREEN</li> <li>555332222</li> <li>11/06/2020</li> </ul>                                                              |                                                                           |                             | System:<br>Assigned To:<br>Status: | PERS<br>NONE<br>Open |                                                                                      |
| Requests                                                                                                    |                                                                                                    |                                                                           |                             |                                    |                      |                                                                                      |
| Missing Earnings/Hours<br>Request Type<br>Missing Earnings/Hours                                                                                                    |                                                                                                    | From Date<br>06/2020                                                      | To Date<br>09/2020          | Viev                               | r Earnings           | Praice Reques                                                                        |
| Acquest has obcarded as missing ex-<br>Please click the View Earnings ini<br>1. Confirm as correctly expla-<br>2. Make necessary corrections<br>Messages<br>Send / View Messages<br>Retirement Specialist Notes<br>NONE:<br>Employer Notes<br>* Please do not paste links or of | annings, hours, or both. Pik<br>k and either:<br>Ining the reason for the mi<br>through WBET or your tr<br>her HTML text into this t | hase review and verify the a<br>ssing earnings, hours, or bo<br>ansmittal | ccuracy of this reporting.  | supplied, or                       |                      |                                                                                      |

5. To view messages, select the Send/View Messages button There are no messages to view in this example

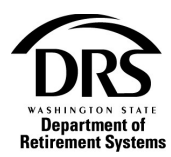

## 6. To send an email message to the requestor Select the Send/View Messages button

| Please click the View Earnings link                               | and either:                                                                                                    |
|-------------------------------------------------------------------|----------------------------------------------------------------------------------------------------|
| 1. Confirm as correct by explain<br>2. Make necessary corrections | ing the reason for the missing earnings, hours, or both in the comments section supplied, or<br>through WBET or your transmittal |
| Messages<br>Send / View Messages                                  | $\searrow$                                                                                                    |
| Retirement Specialist Notes<br>NONE.                              |                                                                                                    |
| Employer Notes * Please do not paste links or oth                 | er HTML text into this box. It will create an error                                                                              |
| paolo inte or our                                                 |                                                                                                    |

### Messages opens.

## 7. Select "Send A New Message"

| Messages            | Ν            |               |                        |  |
|---------------------|--------------|---------------|------------------------|--|
| Return to request   | L3'          |               |                        |  |
| Request Information |              |               |                        |  |
| Member Name:        | RACHEL GREEN | Assigned To:  | NONE                   |  |
| SSN:                | 555332222    | Request Type: | Missing Earnings/Hours |  |
| System:             | PERS         | Last Update:  | None                   |  |
| Send A New Message  |              |               |                        |  |

## An email opens for user to type their message.

## 8. When complete select "Send Message"

| Messages                                                           |                                               |                                        |
|--------------------------------------------------------------------|-----------------------------------------------|----------------------------------------|
| Return to request                                                  |                                               |                                        |
| Request Information                                                |                                               |                                        |
| Member Name: RACHEL GREEN<br>SSN: 555332222<br>System: PERS        | Assigned To:<br>Request Type:<br>Last Update: | NONE<br>Missing Earnings/Hours<br>None |
| Send A New Message                                                 |                                               |                                        |
| Send Message Clear Message                                         |                                               |                                        |
| South Stress → A → H → Contraction                                 |                                               |                                        |
| ₩ D 0 =                                                            |                                               |                                        |
| Please call me regarding this RFI as soon as you can.<br>Thank you |                                               |                                        |

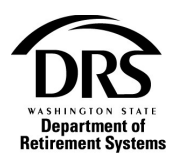

9. User is returned to the Request List to select another member or the same member if there is more information to be added.

| Request    | List<br>RFEI requests. You can see the full SSN b | w hovering over it with you | ir mouse, or select a reques | st to view by clicking on the SSN. Yo | u may search the list by entering specific | criteria, or sort the list by clic | king on the hyperlinks in the table |
|------------|---------------------------------------------------|-----------------------------|------------------------------|---------------------------------------|--------------------------------------------|------------------------------------|-------------------------------------|
| heading.   |                                                   |                             |                              |                                       |                                            |                                    |                                     |
| SSN:       | Name:                                             |                             | Report Group:                | Assigned:                             | Status:                                    |                                    |                                     |
|            |                                                   |                             |                              |                                       | Me Open                                    | ~                                  | Search Clear                        |
| <u>SSN</u> | Name                                              | Report Group                | Request Date                 | Requests Completed                    | Request Types                              | Completion Date                    | Assigned Person/Group               |
| ••••8262   | Johnson, Jesse                                    | 5672                        | 06/09/2020                   | 0 of 1                                | Low Hours                                  |                                    | ~                                   |
| •••••2222  | RACHEL GREEN                                      | 5672                        |                              | 0 of 1                                | Missing Earnings/Hours                     |                                    | ~                                   |
| •••••0000  | RACHEL D GREEN                                    | 5672                        |                              | 0 of 1                                | Missing Earnings/Hours                     |                                    | ~                                   |
| •••••2389  | MARTIN MOORE                                      | 5672                        |                              | 0 of 1                                | Missing Earnings/Hours                     |                                    | ~                                   |
| •••••0814  | JASON MOORMAN                                     | 5672                        |                              | 0 of 1                                | Missing Earnings/Hours                     |                                    | ~                                   |
| •••••2505  | KATHLEEN HOBBS                                    | 5672                        |                              | 0 of 1                                | Missing Earnings/Hours                     |                                    | ~                                   |
| •••••2467  | KATHLEEN ARNDT                                    | 5672                        |                              | 0 of 1                                | Missing Earnings/Hours                     |                                    | ~                                   |
| •••••3838  | BLANCA FLORES MARIN                               | 5672                        |                              | 0 of 1                                | Missing Earnings/Hours                     |                                    | Monica Green                        |
| •••••1980  | KIMBERLY LEDYARD                                  | 5672                        |                              | 0 of 1                                | Missing Earnings/Hours                     |                                    | ~                                   |
| •••••2001  | SUZANNE MORTELL                                   | 5672                        |                              | 0 of 1                                | Missing Earnings/Hours                     |                                    | ~                                   |
| Display 1  | rows per page. Viewing 1 - 10 of 18               | 0 Records                   |                              |                                       |                                            |                                    |                                     |

# 10. Notes to the requestor can be added to the Employer Notes at the bottom of the screen

| Request Use this screen to view, update, and respond to requested information. Changes can be saved so you can return at a later time to complete your requests. When finished, mark each request as completed and send your request to DRS. Complete & Send to DRS Save Return to List                                                                                                    |
|----------------------------------------------------------------------------------------------------|
| Use this screen to view, update, and respond to requested information. Changes can be saved so you can return at a later time to complete your requests. When finished, mark each request as completed and send your request to DRS.                                                                                                    |
| Complete & Send to DRS Save Return to List                                                                                                    |
|                                                                                                    |
| Member Information                                                                                                    |
| Full Name:         RACHEL GREEN         System:         PERS           SSN:         55533222         Assigned To:         NONE           Last Updated:         01/26/2022         Status:         Open                                                                                                    |
| Requests                                                                                                    |
| Missing Earnings/Hours                                                                                                    |
| Request Type<br>Missing Earnings/Hours     From Date<br>06/2020     To Date<br>09/2020     Vew Earnings       Request Instructions     Encoded in this sing earnings, hours, or both. Please review and verify the accuracy of this reporting.     Vew Earnings       Please click the View Earnings link and either:     .     .       1. Ording a sorrect by explaining the reason for the missing earnings, hours, or both in the comments section supplied, or<br>.     .       Messages     .       Send / View Messages       Retirement Specialist Notes<br>NONE.       * Please do not paste links or other HTML text into this box, it will create an error. |
|                                                                                                    |

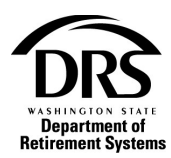

**11.** Select the type of employer document to be uploaded from the Document Description within the Document Information section

At any time Save at the top of the screen will save all the information entered. A red message will be displayed when the RFEI is saved:

| Request                                                                                                    |                                                            |                                                                                     |
|----------------------------------------------------------------------------------------------------|------------------------------------------------------------|-------------------------------------------------------------------------------------|
| Request Package Saved.                                                                                           |                                                            |                                                                                     |
| Use this screen to view, update, and respond to re-<br>completed and send your request to DRS.                   | equested information. Changes can be saved so you can re   | turn at a later time to complete your requests. When finished, mark each request as |
| Save Return to List                                                                                              | ~                                                          |                                                                                     |
| Member Information                                                                                               |                                                            |                                                                                     |
| Full Name:         Martinez, Kathle           \$SN:         554114862           Last Updated:         01/26/2022 | en M System:<br>Assigned To:<br>Status:                    | SERS<br>Cindy Stone<br>Open                                                         |
| Requests                                                                                                    |                                                            |                                                                                     |
| Furlough                                                                                                    |                                                            | Finalize Request                                                                    |
| Request Package Saved.                                                                                           |                                                            |                                                                                     |
| Request Type<br>Furlough                                                                                         | View Verification of Expenditure Reduction Effort Form     |                                                                                     |
| Request Instructions<br>The Department of Retirement Systems is verify                                           | ying this employee's salary and hours per the 2009-2011 E: | spenditure Reduction Effort (SB 6157), 2011-2013 Expenditure Reduction Effort (HB   |

#### **IMPORTANT:**

12. If Save or Return to List is selected before the "Finalize Request" button is selected, the RFEI will not be complete

| Request                                                                                                    |                               |
|----------------------------------------------------------------------------------------------------|-------------------------------|
|                                                                                                    |                               |
| Use this screen to view, update, and respond to requested information. Changes can be saved so you can return at a later time to complete your requests. When timisned, mark each request as complete | and send your request to DRS. |
| Complete & Send to DRS Save Return to List                                                                                                    |                               |
| Member Information                                                                                                    |                               |
| Full Name: RACHEL GREEN System: PERS                                                                                                    |                               |
| SSN: 555332222 Assigned To: NONE                                                                                                    |                               |
| Reminests                                                                                                    |                               |
|                                                                                                    |                               |
| Missing Earnings/Hours                                                                                                    | Finalize Request              |
| Request Type         From Date         To Date         View Earnings           Missing Earnings/Hours         06/2020         09/2020         View Earnings                                           |                               |
| Request Instructions<br>The month(s) listed are missing earnings, hours, or both. Please review and verify the accuracy of this reporting.                                                            |                               |
| Please click the View Earnings link and either:                                                                                                    |                               |
| 1. Confirm as correct by explaining the reason for the missing earnings, hours, or both in the comments section supplied, or<br>2. Make necessary corrections through WBET or your transmittal        |                               |
| Messages<br>Send / View Messages                                                                                                    |                               |
| Retirement Specialist Notes NONE:                                                                                                    |                               |
| Employer Notes<br>* Please do not paste links or other HTML text into this box. It will create an error.                                                                                              |                               |
| Note regarding this member                                                                                                    |                               |

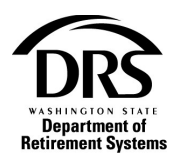

# **13.** To finalize an RFEI the button "View Earnings" or "View Verification of Expenditure Reduction Effort Form" must be selected

#### There are two examples below:

#### Example 1

| Requests                               |                      |                    |               |                  |
|----------------------------------------|----------------------|--------------------|---------------|------------------|
| Missing Earnings/Hours                 |                      |                    |               | Finalize Request |
| Request Type<br>Missing Earnings/Hours | From Date<br>06/2020 | To Date<br>09/2020 | View Earnings |                  |

#### 14. Select "View Earnings"

The Verify Earnings/Hours page is displayed with directions and a table for the employer to fill in.

#### **15. Select "SAVE And Close"**

| verily carri                                                  | nings                                                |                                   |                                                          |                                               |                          |  |  |  |
|---------------------------------------------------------------|------------------------------------------------------|-----------------------------------|----------------------------------------------------------|-----------------------------------------------|--------------------------|--|--|--|
| Save And Close                                                | Return To Reques                                     | :t                                |                                                          |                                               |                          |  |  |  |
|                                                               | Employee Name:<br>SSN:<br>System/Plan:               | RACHEL GRE<br>555332222<br>PERS   | :EN                                                      |                                               |                          |  |  |  |
| The month(s) listed                                           | d are missing earnings,                              | , hours, or both.                 | Please review and verify the                             | accuracy of this rep                          | porting.                 |  |  |  |
| Please click the Vi                                           | iew Earnings link and e                              | ither:                            |                                                          |                                               |                          |  |  |  |
| <ol> <li>Confirm as on<br/>2. Make neces</li> </ol>           | correct by explaining th<br>ssary corrections throug | e reason for the<br>h WBET or you | missing earnings, hours, or l<br>r transmittal           | both in the commen                            | nts section supplied, or |  |  |  |
|                                                               |                                                      |                                   |                                                          |                                               |                          |  |  |  |
| Earning                                                       | Transmittal                                          | Status                            | Compensation                                             | Hours                                         |                          |  |  |  |
| Earning<br>Period                                             | Transmittal<br>Type Code                             | Status<br>Code                    | Compensation<br>Reported                                 | Hours<br>Reported                             | Comments                 |  |  |  |
| Earning<br>Period<br>06/2020                                  | Transmittal<br>Type Code                             | Status<br>Code                    | Compensation<br>Reported<br>0.00                         | Hours<br>Reported<br>0.0                      | Comments                 |  |  |  |
| Earning<br>Period<br>06/2020                                  | Transmittal<br>Type Code                             | Status<br>Code                    | Compensation<br>Reported<br>0.00                         | Hours<br>Reported<br>0.0                      | Comments                 |  |  |  |
| Earning<br>Period<br>06/2020<br>07/2020                       | Transmittal<br>Type Code                             | Status<br>Code                    | Compensation<br>Reported<br>0.00                         | Hours<br>Reported<br>0.0                      | Comments                 |  |  |  |
| Earning<br>Period<br>06/2020<br>07/2020                       | Transmittal<br>Type Code                             | Status<br>Code                    | Compensation<br>Reported<br>0.00                         | Hours<br>Reported<br>0.0                      | Comments                 |  |  |  |
| Earning<br>Period<br>06/2020<br>07/2020<br>08/2020            | Transmittal<br>Type Code                             | Status<br>Code                    | Compensation<br>Reported 0.00<br>0.00<br>0.00            | Hours<br>Reported<br>0.0<br>0.0               | Comments                 |  |  |  |
| Earning<br>Period<br>06/2020<br>07/2020<br>08/2020            | Transmittal<br>Type Code                             | Status<br>Code                    | Compensation<br>Reported 0.00<br>0.00<br>0.00            | Hours<br>Reported<br>0.0<br>0.0               | Comments                 |  |  |  |
| Earning<br>Period<br>06/2020<br>07/2020<br>08/2020<br>09/2020 | Transmittal<br>Type Code                             | Status<br>Code                    | Compensation<br>Reported<br>0.00<br>0.00<br>0.00<br>0.00 | Hours<br>Reported<br>0.0<br>0.0<br>0.0<br>0.0 | Comments                 |  |  |  |

Original Request page is displayed. The "Finalize Request" button is no longer greyed out.

#### **16. Select "Finalize Request"**

| Request            |                                     |                                         |                                             |                                    |                      |                                                   |                                  |
|--------------------|-------------------------------------|-----------------------------------------|---------------------------------------------|------------------------------------|----------------------|---------------------------------------------------|----------------------------------|
| Earnings           | Saved.                              |                                         |                                             |                                    |                      |                                                   |                                  |
| Use this screen to | view, update, and res               | pond to requested information.          | Changes can be saved so you can return at a | a later time to comple             | te your reque        | ests. When finished, mark each request as complet | ed and send your request to DRS. |
| Complete & Send    | i to DRS Save                       | Return to List                          |                                             |                                    |                      |                                                   |                                  |
| Member Inform      | ation                               |                                         |                                             |                                    |                      |                                                   |                                  |
|                    | Full Name:<br>SSN:<br>Last Updated: | RACHEL GREEN<br>555332222<br>01/26/2022 |                                             | System:<br>Assigned To:<br>Status: | PERS<br>NONE<br>Open | 2                                                 |                                  |
| Requests           |                                     |                                         |                                             |                                    |                      |                                                   |                                  |
| Missing Earning    | gs/Hours                            |                                         |                                             |                                    |                      |                                                   | Finalize Request                 |

User remains on the Request page and the "Finalize Request" button changes to "Edit Request."

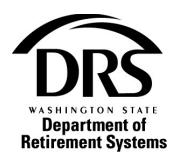

#### **17. Select Complete & Send to DRS**

| Request                                                                                                    |              |  |  |  |  |  |  |
|----------------------------------------------------------------------------------------------------|--------------|--|--|--|--|--|--|
| Use this screen to view, update, and respond to requested information. Changes can be saved so you can return at a later time to complete your requests. When finished, mark each request as completed and send your request to DRS. |              |  |  |  |  |  |  |
| Complete & Send to DRS Save Return to List                                                                                                    |              |  |  |  |  |  |  |
| Member Information                                                                                                    |              |  |  |  |  |  |  |
| Full Name:         RACHEL GREEN         System:         PERS           SSN:         55533222         Assigned To:         NONE           Last Updated:         01/26/2022         Status:         Open                               |              |  |  |  |  |  |  |
| Requests                                                                                                    |              |  |  |  |  |  |  |
| Missing Earnings/Hours                                                                                                    | Edit Request |  |  |  |  |  |  |
| Request Type         From Date         To Date         View Earnings           Missing Earnings/Hours         06/2020         09/2020         View Earnings                                                                          |              |  |  |  |  |  |  |

#### User is returned to the Request List

#### **18.** The RFEI request is complete

| Request                       | t List                                    |                              |                              |                                       |                                            |                                   |                                       |
|-------------------------------|-------------------------------------------|------------------------------|------------------------------|---------------------------------------|--------------------------------------------|-----------------------------------|---------------------------------------|
| • Requ                        | uest package sent to DRS for verification | 1.                           |                              |                                       |                                            |                                   |                                       |
| This is a list of<br>heading. | f RFEI requests. You can see the full SS  | N by hovering over it with y | our mouse, or select a reque | st to view by clicking on the SSN. Yo | u may search the list by entering specific | criteria, or sort the list by cli | icking on the hyperlinks in the table |
| SSN:                          | Name:                                     |                              | Report Group:                | Assigned:                             | Status:                                    |                                   |                                       |
|                               |                                           |                              |                              |                                       | Me Open                                    | ~                                 | Search Clear                          |
| <u>SSN</u>                    | <u>Name</u>                               | Report Group                 | Request Date                 | Requests Completed                    | Request Types                              | Completion Date                   | Assigned Person/Group                 |
| •••••8262                     | Johnson, Jesse                            | 5672                         | 06/09/2020                   | 0 of 1                                | Low Hours                                  |                                   | ~                                     |
| •••••0000                     | RACHEL D GREEN                            | 5672                         |                              | 0 of 1                                | Missing Earnings/Hours                     |                                   | ~                                     |
| •••••2389                     | MARTIN MOORE                              | 5672                         |                              | 0 of 1                                | Missing Earnings/Hours                     |                                   | ~                                     |
| •••••0814                     | JASON MOORMAN                             | 5672                         |                              | 0 of 1                                | Missing Earnings/Hours                     |                                   |                                       |

#### Example 2

| Requests                 |                                                        |                  |
|--------------------------|--------------------------------------------------------|------------------|
| Furlough                 |                                                        | Finalize Request |
| Request Type<br>Furlough | View Verification of Expenditure Reduction Effort Form |                  |

#### 19. Select "View Verification of Expendisture Reduction Effort Form"

The Verification of Expenditure Reduction Effort 2009-2011/2011-2013 is displayed with directions and a table for the employer to fill in.

\*\*Always check the notes section at the bottom of the screen where the time frame in question is indicated.\*\*

20. Select "SAVE"

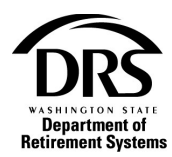

## 21. Select "Return to Request"

| Verifica<br>Reduct                                      | Verification of Expenditure<br>Reduction Effort 2009-2011/2011-2013                                                                                                    |                                                                                  |                                                         |                                                            |                                                         |                                                |                           |                       |
|---------------------------------------------------------|----------------------------------------------------------------------------------------------------|----------------------------------------------------------------------------------|---------------------------------------------------------|------------------------------------------------------------|---------------------------------------------------------|------------------------------------------------|---------------------------|-----------------------|
| Save                                                    | Return To Request                                                                                                    |                                                                                  |                                                         |                                                            |                                                         |                                                |                           |                       |
| E                                                       | Employee Name:<br>SSN: 554114862<br>System/Plan: SERS                                                                                                    |                                                                                  |                                                         |                                                            |                                                         |                                                |                           |                       |
| The Departn<br>and/or relate                            | nent of Retirement Sy<br>ed to the Shared Work                                                                                                    | stems is verifying this em<br>Program associated with                            | ployee's salary and hours<br>COVID 19. If an employ     | s per the 2009-2011 Ex<br>ee was not furloughed            | penditure Reduction Effection in y                      | ort (SB 6157), 2011-20<br>our response.        | 13 Expenditure Reduction  | on Effort (HB 2070),  |
| For furloug<br>would have                               | hs related to COVID-<br>earned for each furl                                                                                                    | 19 or the Shared Work  <br>ough month as if they h                               | program, please respon<br>ad not been furloughed        | d to this message in<br>1                                  | dicating what months t                                  | he employee was fur                            | loughed and provide th    | e regular salary they |
| <ul> <li>2009-</li> <li>2011-</li> <li>Do no</li> </ul> | 2011 - Only submit re<br>2013 - Only submit re<br>ot make any changes                                                                                                    | quested information for pe<br>quested information for pe<br>to your transmittal. | eriods affected by furloug<br>eriods affected by a redu | <li>h. These are periods<br/>ction in salary or a red</li> | in which compensation re<br>uction in salary related to | eported was reduced d<br>a reduction in hours. | ue to reduction in hours/ | days worked.          |
| ***Only com                                             | nplete months that w                                                                                                    | ere impacted by furloug                                                          | jhs or temporary salary                                 | reduction. All other                                       | months can be left bla                                  | nk and we will use th                          | e salary as reported***   |                       |
| For school                                              | For school districts (TRS or SERS), if it is more convenient than filling out the month by month breakdown, in the notes sections please provide the following information for each impacted school year; |                                                                                  |                                                         |                                                            |                                                         |                                                |                           |                       |
| 1) Base cont                                            | tract amount with the                                                                                                    | salary reduction                                                                 |                                                         |                                                            |                                                         |                                                |                           |                       |
| 2) Base cont                                            | tract amount without t                                                                                                    | he salary reduction                                                              |                                                         |                                                            |                                                         |                                                |                           |                       |
|                                                         |                                                                                                    |                                                                                  |                                                         |                                                            |                                                         |                                                |                           |                       |
|                                                         | 200                                                                                                    | 09-2010                                                                          | 2010-:                                                  | 2011                                                       | 2011-2                                                  | 012                                            | 2012-2                    | 2013                  |
| July                                                    | Compensation                                                                                                    | Hours/Days                                                                       | Compensation                                            | Hours/Days                                                 | Compensation                                            | Hours/Days                                     | Compensation              | Hours/Days            |
| ouly .                                                  |                                                                                                    |                                                                                  |                                                         |                                                            |                                                         |                                                |                           |                       |
| August                                                  |                                                                                                    |                                                                                  |                                                         |                                                            |                                                         |                                                |                           |                       |
| September                                               |                                                                                                    |                                                                                  |                                                         |                                                            |                                                         |                                                |                           |                       |
| October                                                 |                                                                                                    |                                                                                  |                                                         |                                                            |                                                         |                                                |                           |                       |
| November                                                |                                                                                                    |                                                                                  |                                                         |                                                            |                                                         |                                                |                           |                       |
| December                                                |                                                                                                    |                                                                                  |                                                         |                                                            |                                                         |                                                |                           |                       |

Original Request page is displayed. The "Finalize Request" button is no longer grayed out.

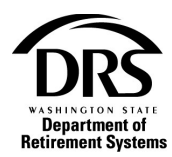

## 22. Select "Finalize Request"

| Reque<br>Use this se<br>completed | est<br>creen to view, update,<br>and send your reque<br>Return to List | , and respond to requ<br>st to DRS.           | uested information. Changes can be sa  | ived so you can ret                | eturn at a later time to complete your requests. When finished, mark each request as |     |
|-----------------------------------|------------------------------------------------------------------------|-----------------------------------------------|----------------------------------------|------------------------------------|--------------------------------------------------------------------------------------|-----|
| Member                            | Information                                                            |                                               |                                        |                                    |                                                                                      |     |
|                                   | Full Name:<br>SSN:<br>Last Updated:                                    | Martinez, Kathleer<br>554114862<br>01/26/2022 | 1 M                                    | System:<br>Assigned To:<br>Status: | SERS<br>Cindy Stone<br>Open                                                          |     |
| Request                           | S                                                                      |                                               |                                        |                                    |                                                                                      |     |
| Furloug                           | h                                                                      |                                               |                                        |                                    | Finalize Reque                                                                       | est |
| Reques<br>Furloug                 | t Type<br>h                                                            |                                               | View Verification of Expenditure Red   | duction Effort Form                | m                                                                                    |     |
| Reques<br>The De                  | t Instructions<br>partment of Retirement                               | nt Systems is verifyin                        | g this employee's salary and hours per | r the 2009-2011 Ex                 | Expenditure Reduction Effort (SB 6157), 2011-2013 Expenditure Reduction Effort (HB   |     |

User remains on the Request page and the "Finalize Request" button changes to "Edit Request."

| Request<br>Use this screen to view, update, and respond to requested information. Changes can be saved so you can return at a later time to complete your requests. When finished, mark each request as<br>completed and send your request to DRS. |                                                 |                                                 |                             |  |  |  |  |  |
|----------------------------------------------------------------------------------------------------|-------------------------------------------------|-------------------------------------------------|-----------------------------|--|--|--|--|--|
| Save Return to List Member Information                                                                                                    | G                                               |                                                 |                             |  |  |  |  |  |
| Full Name:<br>SSN:<br>Last Updated:                                                                                                    | Martinez, Kathleen M<br>554114862<br>01/26/2022 | System:<br>Assigned To:<br>Status:              | SERS<br>Cindy Stone<br>Open |  |  |  |  |  |
| Requests                                                                                                    |                                                 |                                                 |                             |  |  |  |  |  |
| Furlough                                                                                                    |                                                 |                                                 | Edit Request                |  |  |  |  |  |
| Request Type<br>Furlough                                                                                                    | View Ve                                         | rification of Expenditure Reduction Effort Form | m                           |  |  |  |  |  |

## 23. Select "Return to List" to display the entire RFEI list

| Use this screen to view, update, and respond to requested information. Changes can be saved so you can return at a later time to complete your requests. When finished, mark each re completed and send your request to DRS.           Save         Return to List           Member Information | Request                                                            |                                                     |                                      |                                                                              |          |
|----------------------------------------------------------------------------------------------------|--------------------------------------------------------------------|-----------------------------------------------------|--------------------------------------|------------------------------------------------------------------------------|----------|
| Save Return to List Member Information                                                                                                    | Use this screen to view, update,<br>completed and send your reques | and respond to requested information.<br>st to DRS. | . Changes can be saved so you can re | eturn at a later time to complete your requests. When finished, mark each re | equest a |
| Member Information                                                                                                    | Save Return to List                                                |                                                     |                                      |                                                                              |          |
|                                                                                                    | Member Information                                                 |                                                     |                                      |                                                                              |          |
| Full Name:     Martinez,     System:     SERS       SSN:     Assigned To:     Cindy Stone       Last Updated:     01/26/2022     Status:     Open                                                                                                    | Full Name:<br>SSN:<br>Last Updated:                                | Martinez,<br>01/26/2022                             | System:<br>Assigned To:<br>Status:   | SERS<br>Cindy Stone<br>Open                                                  |          |

## 24. The RFEI is complete